## Configurações > Empresas | Cadastrar novas filiais no Veloce Multi

Aqui está o passo a passo para cadastrar novas filiais no Veloce Multi

Para realizar os passos a seguir é necessário que você esteja devidamente conectado no Painel Web.

Ao acessar o Painel Web com a Empresa Matriz você deverá acessar o menu **Configurações > Empresas**.

Ao acessar o Painel Web com a Empresa Matriz você deverá acessar o menu Configurações e em seguida Empresas.

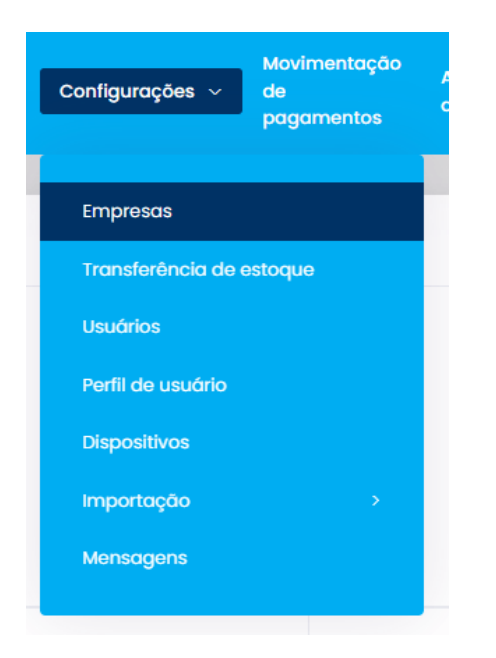

Clique então no botão "Nova Empresa / Filial"

×

Preencha todos os campos obrigatórios, indicados por asteriscos, nas abas de Dados Básicos, Configurações e Fiscal.

| Dados básicos                                                                              | Configurações | Fiscal | Venda online |  |
|--------------------------------------------------------------------------------------------|---------------|--------|--------------|--|
| 0                                                                                          |               |        |              |  |
| Selecionar Logotipo                                                                        |               |        |              |  |
| Atenção Para uma melhor visualização recomendamos imagens 600x600 com extensão (png, jpg). |               |        |              |  |
| * CNPJ / CPF                                                                               |               |        |              |  |
|                                                                                            |               |        |              |  |
| * Razão Social                                                                             |               |        |              |  |
|                                                                                            |               |        |              |  |
| * Nome Fantasia                                                                            |               |        |              |  |
|                                                                                            |               |        |              |  |

OBS: Caso haja uma dúvida em relação as informações fiscais, você deverá entrar em contato com sua contabilidade.

Dentro da aba de Configurações e Venda online você terá acesso a alguns recursos e funcionalidades, os quais, caso desejados, poderão ser ativados.

×

×

Na Aba configurações, além das funcionalidades gerais você também poderá habilitar as opções de pagamento.

| In         | <b>tegração Scanntech</b><br>) Habilitar Integração Scanntech () Será Obrigatório a Abertura de Caixa                                                                                                    |  |  |  |
|------------|----------------------------------------------------------------------------------------------------|--|--|--|
| Pagamentos |                                                                                                    |  |  |  |
|            | Habilitar as vendas com pagamento com cartão de crédito e débito.                                                                                                    |  |  |  |
|            | Habilitar as vendas com pagamento em dinheiro.                                                                                                    |  |  |  |
|            | Permitir que o pagamento de uma mesma venda seja realizado em múltiplos tipos (Cartão, Dinheiro, Pix). Ex. Receber o pagamento de uma venda metade em dinheiro e metade em cartão, ou em dois cartões diferentes ou cartão e PIX. |  |  |  |
|            | Habilita a possibilidade de venda via POS Físico, sem ser a SmartPOS                                                                                                    |  |  |  |
|            | Desativar a opção de conceder desconto nos pontos de venda                                                                                                    |  |  |  |
|            | Habilitar o pagamento com pinpad (SiTef)                                                                                                    |  |  |  |
|            | Limitar o número de parcelas no pagamento por cartão de crédito                                                                                                    |  |  |  |

Após preencher todas os campos das Abas informadas, basta clicar em "Salvar" no final da página para confirmar a criação da nova Empresa / Filial.

Continuamos trabalhando incansavelmente para entregar soluções de ponta, focadas na satisfação e no sucesso de nossos usuários. Agradecemos a confiança e esperamos continuar sendo sua escolha preferencial.